# BD Rowa<sup>™</sup> Vmotion

Lo que debes saber

# Preguntas frecuentes

# He olvidado mi contraseña

Utiliza el botón **¿Has olvidado tu contraseña?** de la página de inicio de sesión y sigue las instrucciones. Recibirás un correo electrónico de verificación que podrás utilizar para establecer una nueva contraseña.

## ¿Cómo puedo crear mis propios carteles?

Hay disponible en Internet una amplia gama de herramientas para crear carteles y vídeos, como Canva, Adobe Express, Microsoft PowerPoint, etc. Sube el resultado al BD Rowa<sup>™</sup> Vmotion Cloud en la sección **Medios De Comunicacíon**.

## ¿Cuáles son los requisitos para subir archivos multimedia?

Para subir tus propios archivos al BD Rowa<sup>™</sup> Vmotion Cloud, el archivo debe cumplir ciertos criterios. La plataforma comprobará tu archivo durante la subida. Siempre puedes encontrar los requisitos en la página de subida (*fig. 1*).

# ¿Se reproducirán los vídeos en su totalidad?

Los vídeos siempre se reproducirán en su totalidad, independientemente del tiempo de rotación configurado.

### ¿Cómo puedo ocultar determinados tamaños de envase o precios?

Para ocultar una variante de producto:

- 1 Busca el producto en la página Productos.
- 2 Ve a Variantes De Producto > Visibilidad.

3 Activa Ocultar este producto como variante de la ventana emergente de Vmotion (fig. 2).

Los precios de los productos pueden ocultarse de forma similar en Características del producto.

### ¿Puedo programar las horas de encendido y apagado de mis pantallas?

La mayoría de las pantallas BD Rowa<sup>™</sup> Vmotion pueden programarse para encenderse y apagarse a horas determinadas, directamente en la pantalla o a través del BD Rowa<sup>™</sup> Vmotion Cloud. Consulta el manual de tu pantalla para encontrar instrucciones sobre cómo programar el temporizador de encendido y apagado.

# ¿Puedo utilizar los precios de los productos de mi sistema informático de farmacia en la BD Rowa™ Vmotion Cloud?

El BD Rowa<sup>™</sup> Vmotion Cloud admite actualizaciones automáticas de precios. Por favor, comprueba con el sistema informático de tu farmacia si esta función es compatible o está sujeta a cargos adicionales.

# Cómo se enterará mi equipo de los cambios en la BD Rowa™ Vmotion?

Informa a tu equipo de cualquier cambio que realices. Utiliza la pantalla para presentar los cambios. También es un buen momento para pedir opiniones al equipo.

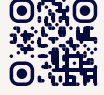

¿Quieres saber más? Visita el BD Rowa<sup>™</sup> Customer Learning Center en https://clc.rowa.de.

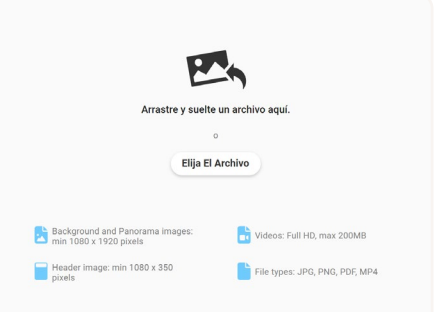

Fig. 1 - Cargar medios

| Visibilidad | Ocultar este producto como variante de la ventana emergente de Vmotion |
|-------------|------------------------------------------------------------------------|
|             | Fig. 2 - Ocultar productos                                             |

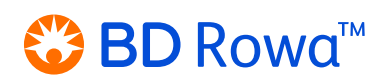

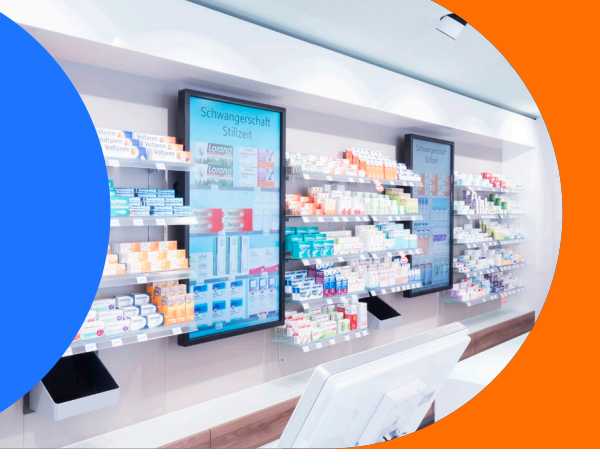

# Solución de problemas

#### Tu contenido creado no es visible en las pantallas BD Rowa<sup>™</sup> Vmotion.

- Comprueba si el contenido se ha añadido a la lista de reproducción activa en la BD Rowa™ Vmotion Cloud.
- Espera unos minutos el tiempo de actualización es de aproximadamente 5 minutos.
- Asegúrate de que la BD Rowa<sup>™</sup> Vmotion tiene una conexión a Internet activa.

#### Informar de productos que faltan, precios incorrectos o imágenes incorrectas

Para informar de productos o tamaños de envase que faltan:

- 1 Busca el producto en la página Productos.
- **2** Haz clic en **Comunicar un producto que falta** (*fig. 3*).
- 3 Rellena todos los datos necesarios.
- 4 Haz clic en Enviar petición.

Para informar de precios o imágenes de productos incorrectos:

- 1 Busca y selecciona el producto en la página Productos.
- 2 Ve a Propiedades del producto > Informar del problema.
- 3 Rellena todos los datos necesarios.
- 4 Haz clic en Informar del problema (fig. 4).

Nombre Del Producto

No se encontraron productos que coincidan para "BD Rowa Lila".

+ Comunicar un producto que falta

#### Fig. 3 - Informar de los productos que faltan

| *                          |  |
|----------------------------|--|
| Seleccionar                |  |
| mments and further notice: |  |
|                            |  |

Fig. 4 - Problemas de información

#### **Otros problemas**

Hay una serie de problemas que pueden hacer que el sistema no funcione como es debido. Por ejemplo: la aplicación se congela o no responde al tacto, aparece el mensaje de error "Error de conexión" o la pantalla se queda en negro.

En caso de problemas, te recomendamos que pruebes los siguientes pasos para solucionarlos:

- 1 Asegúrate de que todos los cables están conectados correctamente.
- 2 Reinicia la aplicación BD Rowa<sup>™</sup> Vmotion. Es posible que necesites un teclado o ratón externo si los controles táctiles no funcionan.
- 3 Apaga y enciende la pantalla.
- 4 Reinicia el sistema.

Si persiste algún problema después de probar estos pasos, ponte en contacto con el servicio técnico de BD Rowa™.

(1) Cuando reinicies la pantalla o el sistema, asegúrate de esperar al menos 20 segundos antes de volver a encender el aparato.

#### NUCs

Algunas instalaciones de BD Rowa<sup>™</sup> Vmotion utilizan ordenadores independientes de pequeño tamaño llamados NUC, que se conectan a la pantalla. La aplicación BD Rowa<sup>™</sup> Vmotion se ejecutará en el NUC.

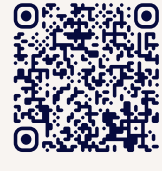

bd.com/rowa

Este documento no sustituve al manual de instrucciones.

Para acceder al NUC, agarra la parte inferior de la pantalla y tira suavemente hacia delante. Puedes fijar la pantalla en esta posición abierta utilizando los soportes espaciadores (si están disponibles) *(fig. 5)*.

Haz clic o escanea el código QR para ver un vídeo sobre cómo reiniciar la NUC.

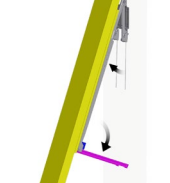

Fig. 5 - Soporte distanciador

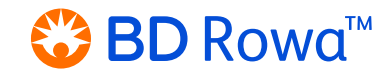

BD, el logotipo de BD, Rowa y Vmotion son marcas comerciales de Becton, Dickinson and Company o sus filiales. Todas las demás marcas comerciales pertenecen a sus respectivos propietarios. © 2024 BD. Todos los derechos reservados. (Jun-2024 NPM-4486)

Si tiene alguna pregunta, no dude en ponerse en contacto con el servicio técnico de BD Rowa<sup>™</sup>.

El contenido de las instrucciones de funcionamiento también debe leerse detenidamente y respetarse!